## Integration IDT

First thing find your student in PS SIS. Then go to the district and then Start> System> Page and Data Management> Data Export Manager . You will use the Category Tables and then export from Students. Select the desired fields you want to check from SIS. Here I selected only the local\_id, student\_dcid, First and Last names. You could have added the Student\_Number or the State\_StudentNumber if they use either one or the other to find students in PSSP.

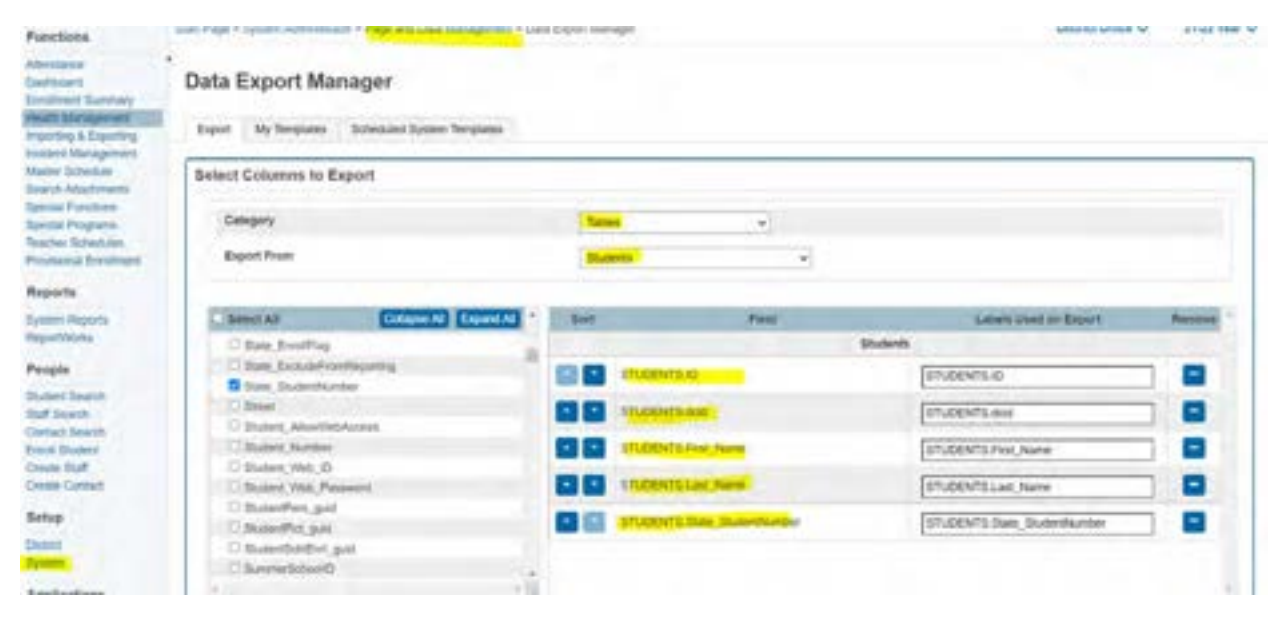

Click the next button as seen on the screenshot below. Since you were viewing a student profile, it will retain that profile. You will see on the Students to Include under Built in Filters and you should see the check box checked for Use current Student Selection. Otherwise uncheck that and you will have access to everybody.

Filter by student ID. The student integrationIDT is the [InstanceID]:[Student\_dcid]

| Export My Templates Scheduled System Templates |                                |                   |                      |                 |
|------------------------------------------------|--------------------------------|-------------------|----------------------|-----------------|
| elect Columns to Export                        |                                |                   |                      |                 |
| elect/Edit Records from Students               |                                |                   |                      |                 |
| Built In Filters                               |                                |                   |                      |                 |
| Shidents to include                            | O the target stated product, 1 |                   |                      |                 |
| Column Filters                                 |                                |                   |                      |                 |
| Pitter by                                      | Value                          |                   |                      |                 |
| State_StudeytNumber -                          | × v 1960335884                 |                   |                      |                 |
|                                                |                                | D Export All Rove | Export Filtered Rows | Chear Show Reco |
| 1 of 1 items                                   |                                |                   |                      |                 |
| id bob                                         | first_harte                    | last_name         | state_state          | retrumber       |
| 13253 13167                                    | -                              |                   | 1065330884           |                 |

We will go to PSSP to replace the fields

The formula is what you have available. It could be an integrationIDT as well. Then click Continue. on the first screenshot.

| odate Formula from Form    | Update and Accept Fo | ormula Cle | ar Formula      |             |
|----------------------------|----------------------|------------|-----------------|-------------|
| ct Section: Student Demogr | aphics               | ~          | Clear This Form |             |
| Demographics               | ID:                  |            |                 | Address:    |
| 1965330884                 | State ID:            |            |                 | Address 2:  |
|                            | First Name:          | [          |                 | City:       |
|                            | Middle Name:         | (none)     | *               | State:      |
|                            | Last Name:           |            |                 | Zip Code:   |
| (none)                     | Generation:          |            |                 | Home Phone: |

| Data Utilities: Stud                         | ents                                                | Ŷ                           |                                                         |
|----------------------------------------------|-----------------------------------------------------|-----------------------------|---------------------------------------------------------|
| Select Utility: Replace St                   | udent Fields                                        |                             | ~                                                       |
| Replace Student Fields                       |                                                     |                             |                                                         |
| Formula to select<br>the students to replace | Student Selection Formula<br>StateID LIKE '19653308 | a Quick Formula #<br>18416' |                                                         |
| Field to replace                             | IntegrationIDT                                      | $\sim$                      |                                                         |
| Replace With:                                | 🔘 Specific Value 🖲 Ca                               | lculated Values             |                                                         |
|                                              |                                                     | Note: You                   | will next have a chance to see the students and confirm |
|                                              |                                                     |                             | Continue                                                |

On the screenshot you just need to enter the text of what you are replacing 'OPE:12345'

|        | and all the set is | 1                          | Contraction and the second  |                                       |            |                      |                |                                |                               |            |
|--------|--------------------|----------------------------|-----------------------------|---------------------------------------|------------|----------------------|----------------|--------------------------------|-------------------------------|------------|
| Dennis | ula that calcul    | ates replacen              | nent value:                 |                                       |            |                      |                |                                |                               |            |
| tude   | ent Character F    | slumo                      |                             |                                       |            |                      |                |                                |                               |            |
| 0.0    | PE:13167           |                            |                             |                                       |            |                      |                |                                |                               |            |
|        |                    |                            |                             |                                       |            |                      |                |                                |                               |            |
|        |                    |                            |                             |                                       |            |                      |                |                                |                               |            |
|        |                    |                            |                             |                                       |            |                      |                |                                |                               |            |
| Mar    | k the student      | profiles that              | you want to r               | eplace field in be                    | łow        |                      |                |                                |                               |            |
| Mari   | k the student      | profiles that<br>Last Name | you want to r<br>First Name | eplace field in be<br>Integration IDT | Birth Date | Grade                | Gender         | Case Manager                   | School                        | City       |
| Marl   | ID<br>1965330884   | profiles that<br>Last Name | you want to r<br>First Name | eplace field in be<br>Integration IDT | Birth Date | Grade<br>Tenth grade | Gender<br>Male | Case Manager<br>Wilson,Emmaree | School<br>Opelika High School | Cit<br>Aut |

Since it is only one use the second red button "Replace Field for All 1 Students" and the system will notify of the replacement. THEN SEARCH AGAIN as on the first screen to make sure you have the right integrationIDT in place